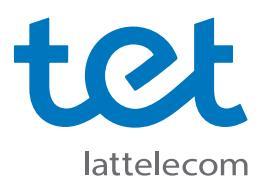

## Tet\_plus uzstādīšanas instrukcija

Datoriem ar Windows 7 operētājsistēmu (līdzīgi arī datoriem ar Windows 8 operētājsistēmu)

f; Not connected Atverot datorā pieejamo bezvadu tīklu sarakstu, tur atrodams Tet\_plus tīkls, taču Jums vispirms Connections are available ir jāspiež uz loga apakšā redzamā uzraksta **Open Network and Sharing Center** Wireless Network Connection ٨ Tet\_plus RS .11 •1 Tet\_free **Open Network and Sharing Center** 🖉 🖉 🚱 Control Panel 🔸 All Control Panel Items 🔸 Network and Sharing Center ile <u>E</u>dit <u>V</u>iew <u>T</u>ools <u>H</u>elp Šo logu var atvērt arī no **Control Panel.** Control Panel Home View your basic network information and set up connections Jāspiež izvēlne Set up a new connection See full m Manage wireless networks 👰 —×— Change adapter settings or network MEDUS (This computer) Internet Change advanced sharing View your active networks Connect to a networ You are currently not connected to any networks. Change your networking settings Set up a new connection or network Set up a wireless, broadband, dial-up, ad hoc, or VPN connection; or set up a router or access point 1 Connect or reconnect to a wireless, wired, dial-up, or VPN network connection Choose homegroup and sharing options Access files and printers located on other network computers, or change sharing settings Troubleshoot problems Diagnose and repair network problems, or get troubleshooting inform 🕞 攣 Set Up a Connection or Network 2. Jāizvēlas iespēja izveidot jaunu bezvadu Choose a connection option pieslēguma profilu Connect to the Internet Set up a wireless, broadband, or dial-up connection to the Internet. Jāspiež poga Next Set up a new network Configure a new router or access point. lanually connect to a wireless net onnect to a hidden network or cr 2. Connect to a workplace Set up a dial-up or VPN connection to your workplace. Set up a dial-up connection Connect to the Internet using a dial-up connection. 3. Next Cancel

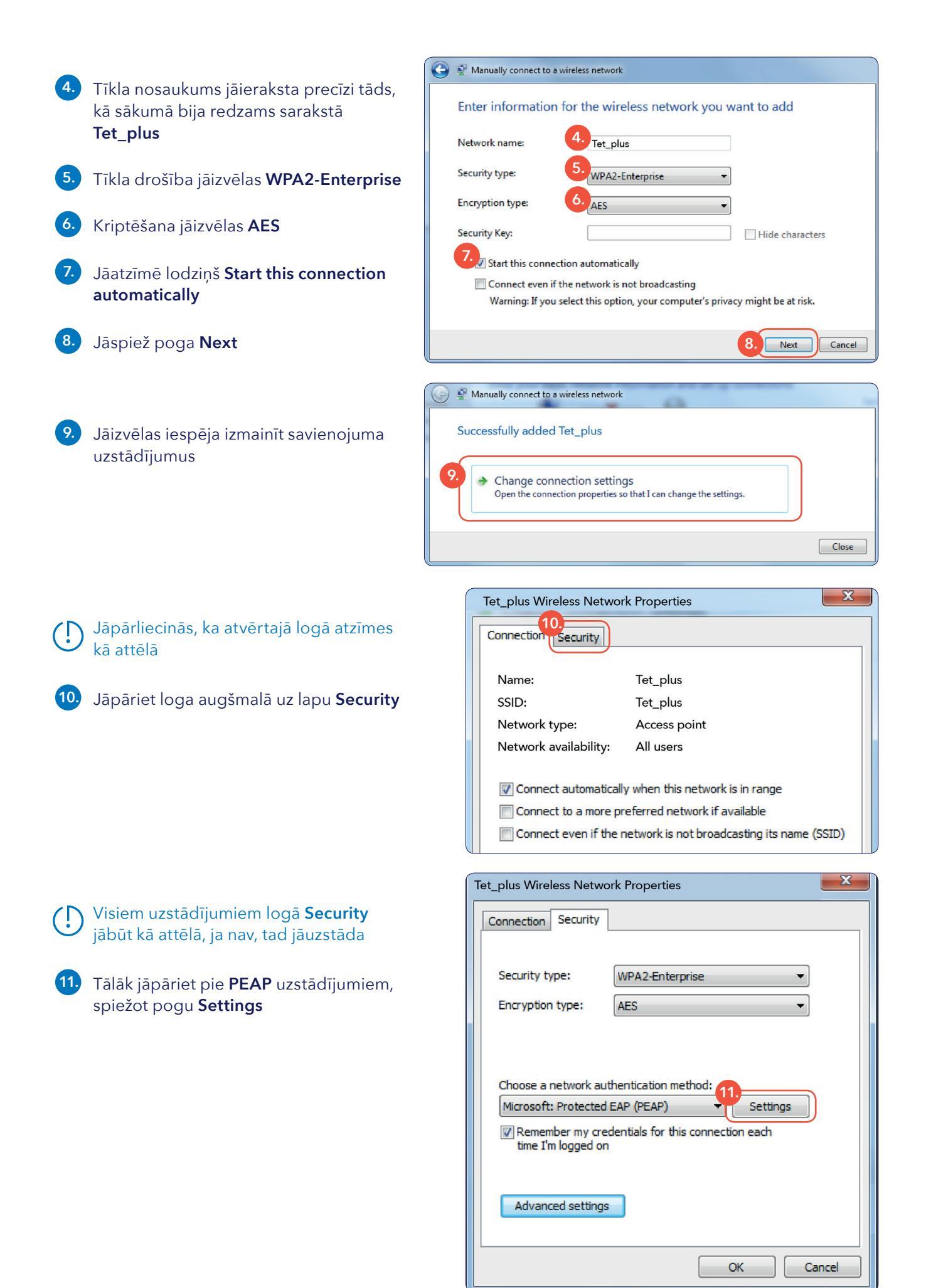

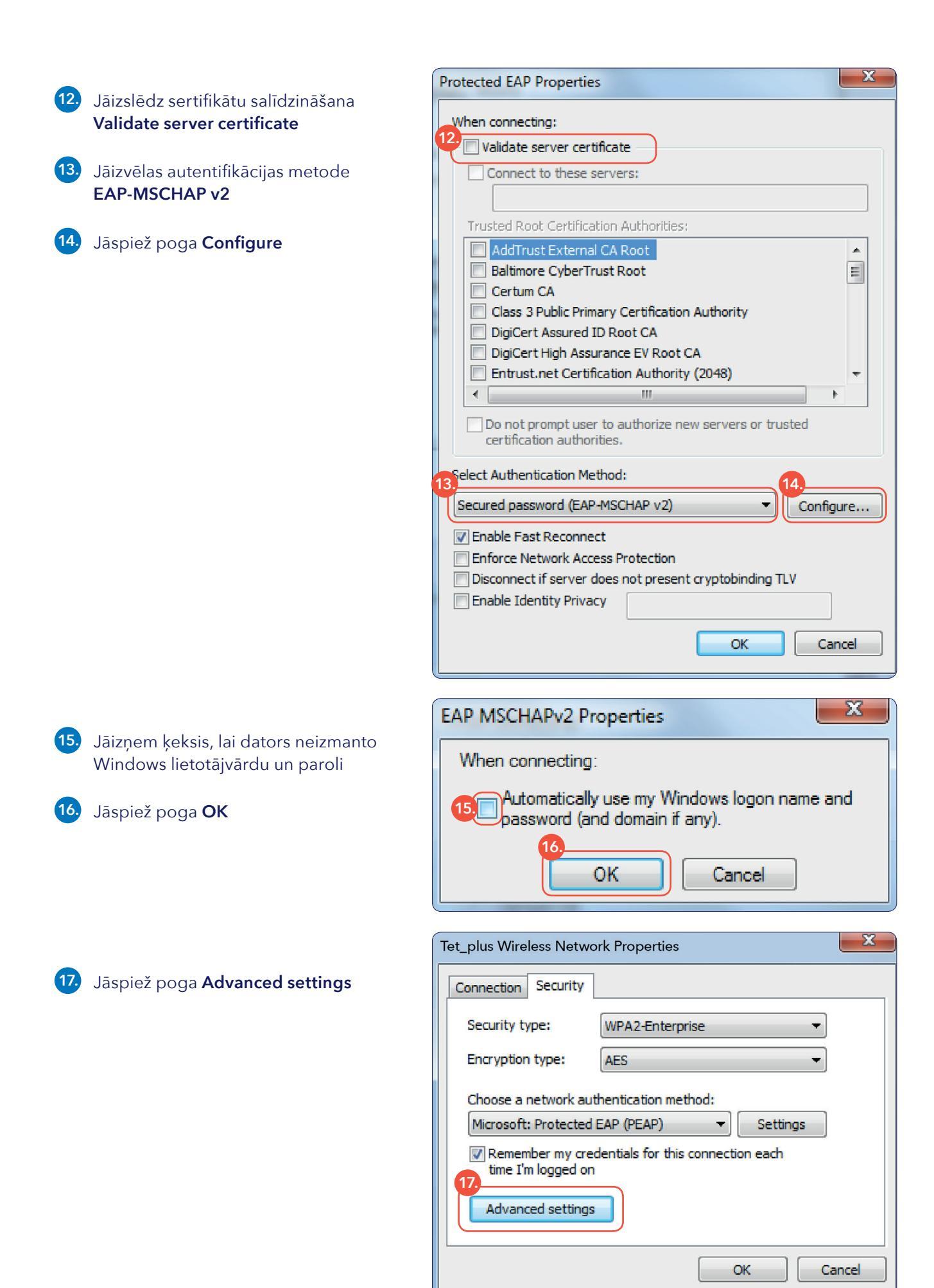

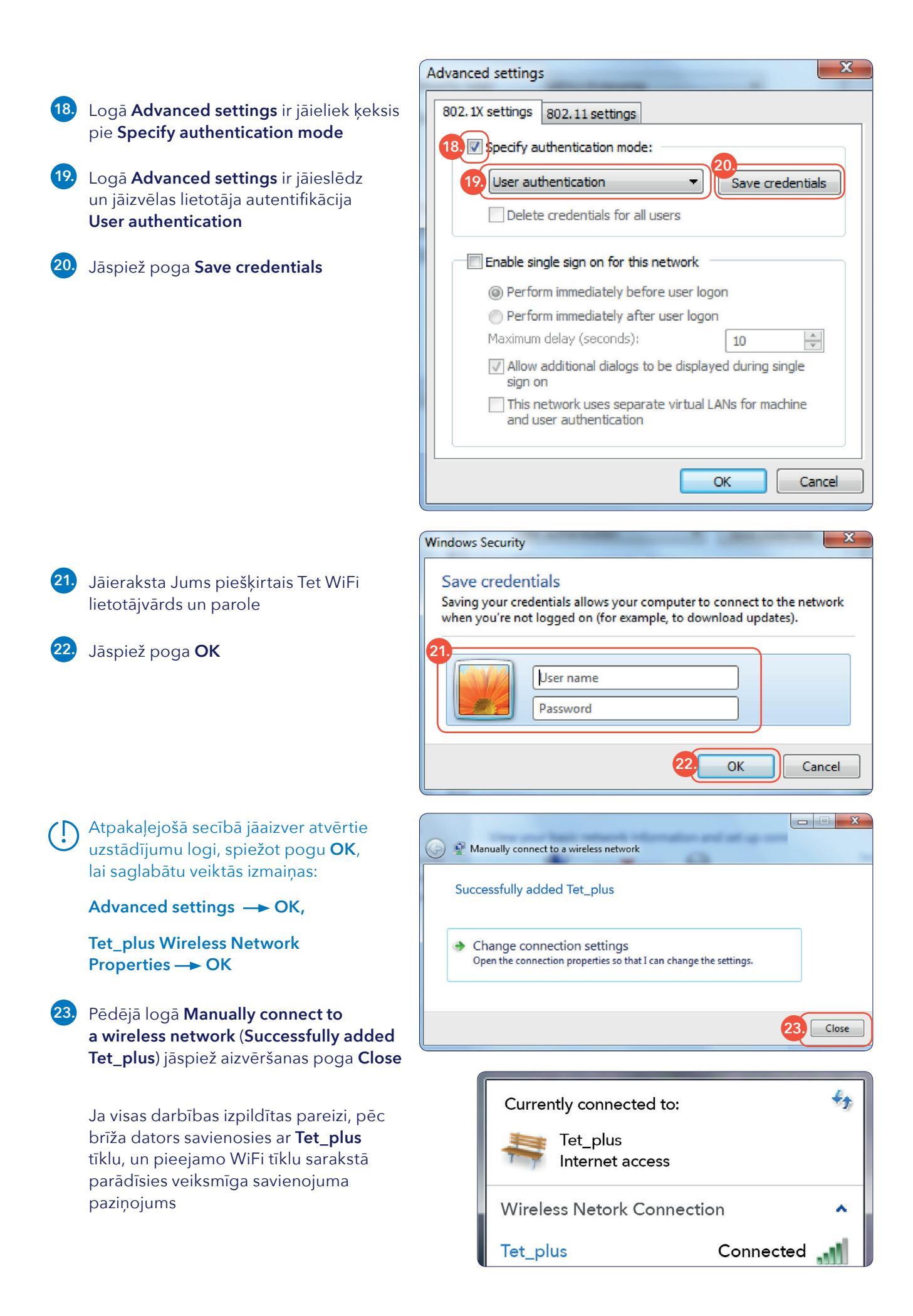

Ja savienojums kaut kādu iemeslu dēļ neizveidojās, veiktos uzstādījums Windows 7 ierīcē ir iespējams atkārtoti izmainīt logā Network and Sharing Center izvēloties Manage wireless networks, kur būs redzams saglabāto bezvadu tīklu saraksts

> Operētājsistēmā **Windows 8** šādas izvēlnes atvērtajā logā nav, toties ir iespēja tos pašus uzstādījumus mainīt no pieejamo WiFi tīklu saraksta, tīklam **Tet\_plus** ar labo peles taustiņu atverot papildizvēļņu sarakstu

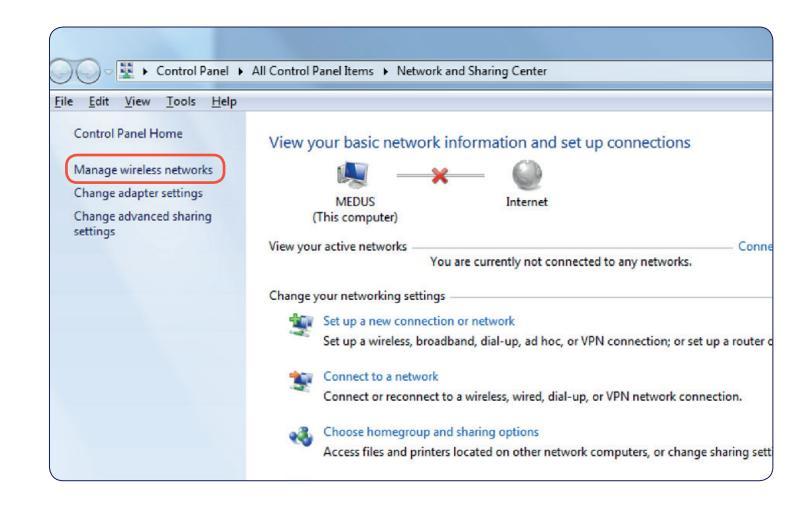